## Einrichten des Cisco Jabber Softphone in drei Schritte

Aktivieren Sie die Softphone Funktion für Ihren Mitarbeiter\_Innen Account im Portal der ZEDAT

https://portal.zedat.fu-berlin.de/mailtel/voip/voipPortal/index.php

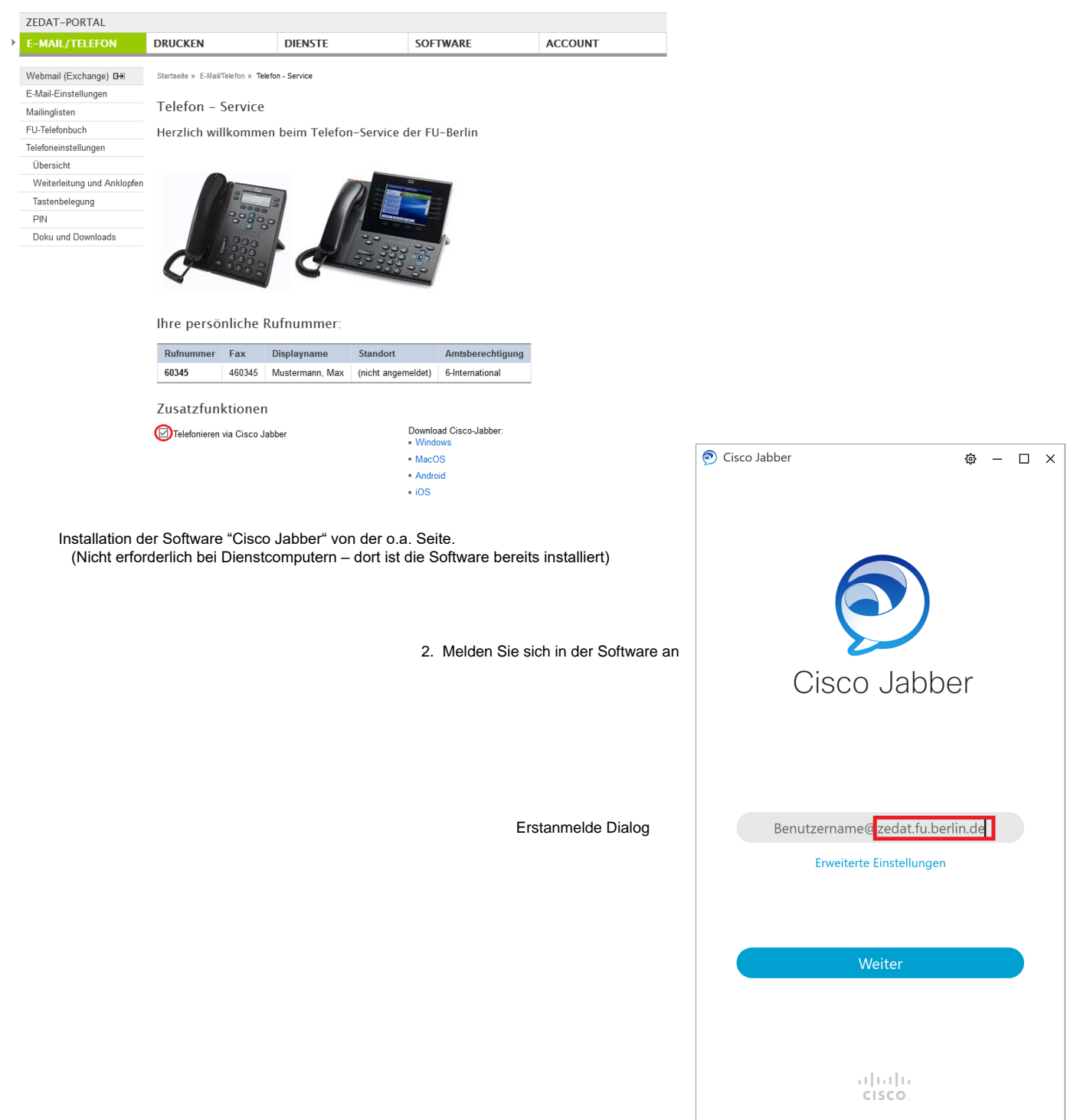

Dieser Dialog zur Erstanmeldung ist nur an einem Gerät erforderlich, dass nicht durch die FU-Berlin betreut wird. Aktuell funktioniert es nur mit der Eingabe der ZEDAT E-Mailadresse: benutzername@zedat.fu-berlin.de

| _                         |          |                                       |                 |
|---------------------------|----------|---------------------------------------|-----------------|
| 🔊 Cisco Jabber            | @ — 🗆 ×  |                                       |                 |
|                           |          |                                       |                 |
| Cisco Unified Collabo     | oration  |                                       |                 |
|                           |          | Normaler Benutzerlogin (ohne @zeda    | t.fu-berlin.de) |
| Username                  |          | Aktivieren Sie die Telefonfunktion in | Cisco Jabber    |
|                           |          |                                       |                 |
| Password                  |          |                                       |                 |
|                           |          |                                       |                 |
|                           |          |                                       |                 |
| Login                     |          |                                       |                 |
|                           |          |                                       |                 |
|                           |          |                                       |                 |
|                           |          |                                       |                 |
|                           |          |                                       |                 |
|                           |          |                                       |                 |
|                           |          | Cisco Jabber                          | © – □ ×         |
|                           |          | Q Suchen oder anrufen                 | +               |
|                           |          | A Meine Räume V                       |                 |
|                           |          | Ω                                     |                 |
|                           |          | _ <b>_</b>                            |                 |
|                           |          | C                                     |                 |
|                           |          |                                       |                 |
|                           |          |                                       | Π               |
|                           |          |                                       | 27              |
|                           |          |                                       | N               |
|                           |          | 2                                     | 18              |
| & Corët für Aprufo        |          |                                       |                 |
|                           | X        |                                       |                 |
| i Meinen Computer verwend | ien 🗸 🗖  |                                       |                 |
| ∽ Anrufe weiterleiten     |          |                                       |                 |
| Keine                     | *        |                                       |                 |
| Anrufeinstellung          | $\frown$ |                                       |                 |
|                           |          |                                       |                 |
|                           |          |                                       |                 |
|                           |          |                                       |                 |

 $\Box \times$